# Registro de Dispositivos de Video

Defense IA

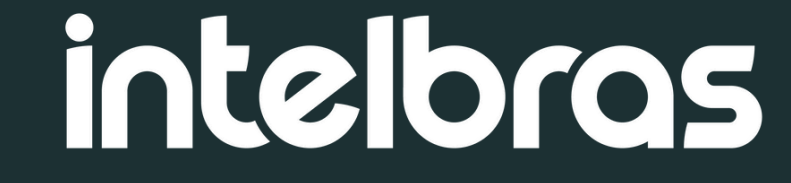

### Introduccion

En este tutorial vamos mostrar cómo realizar el registro de dispositivos de video en Defense IA.

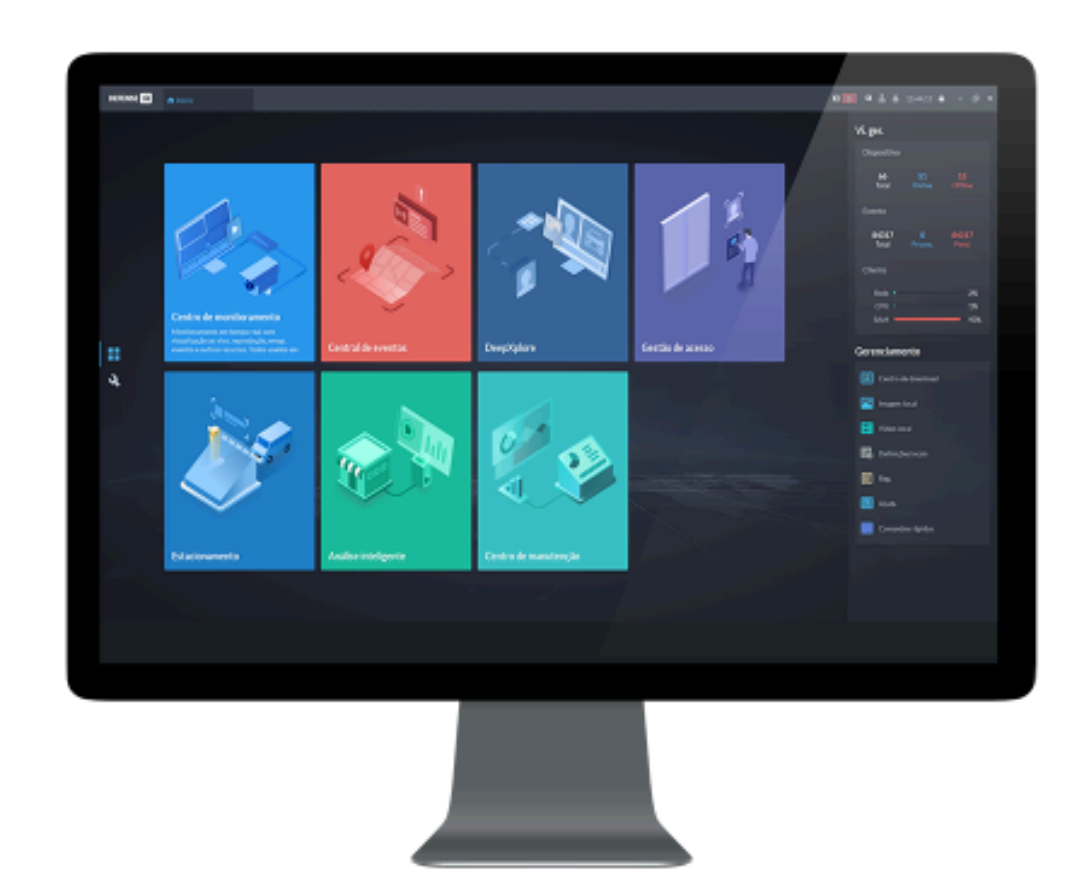

#### **Pré-requisitos:**

- Defense IA ou Defense IA Lite 3.0 ou superior
- Grabador o camara IP.

Para conocer la compatibilidad de dispositivos, consulte la tabla de productos homologados.

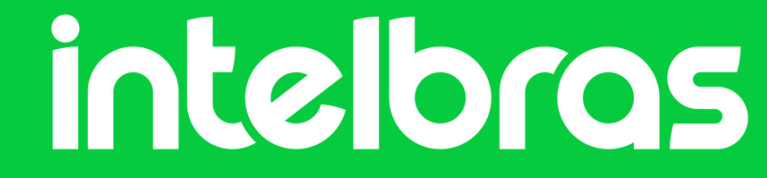

### Instrucciones paso a paso

Inicie sesión en el cliente en Defense IA. En la pantalla de inicio, seleccione el menú **Solution** Configuración.

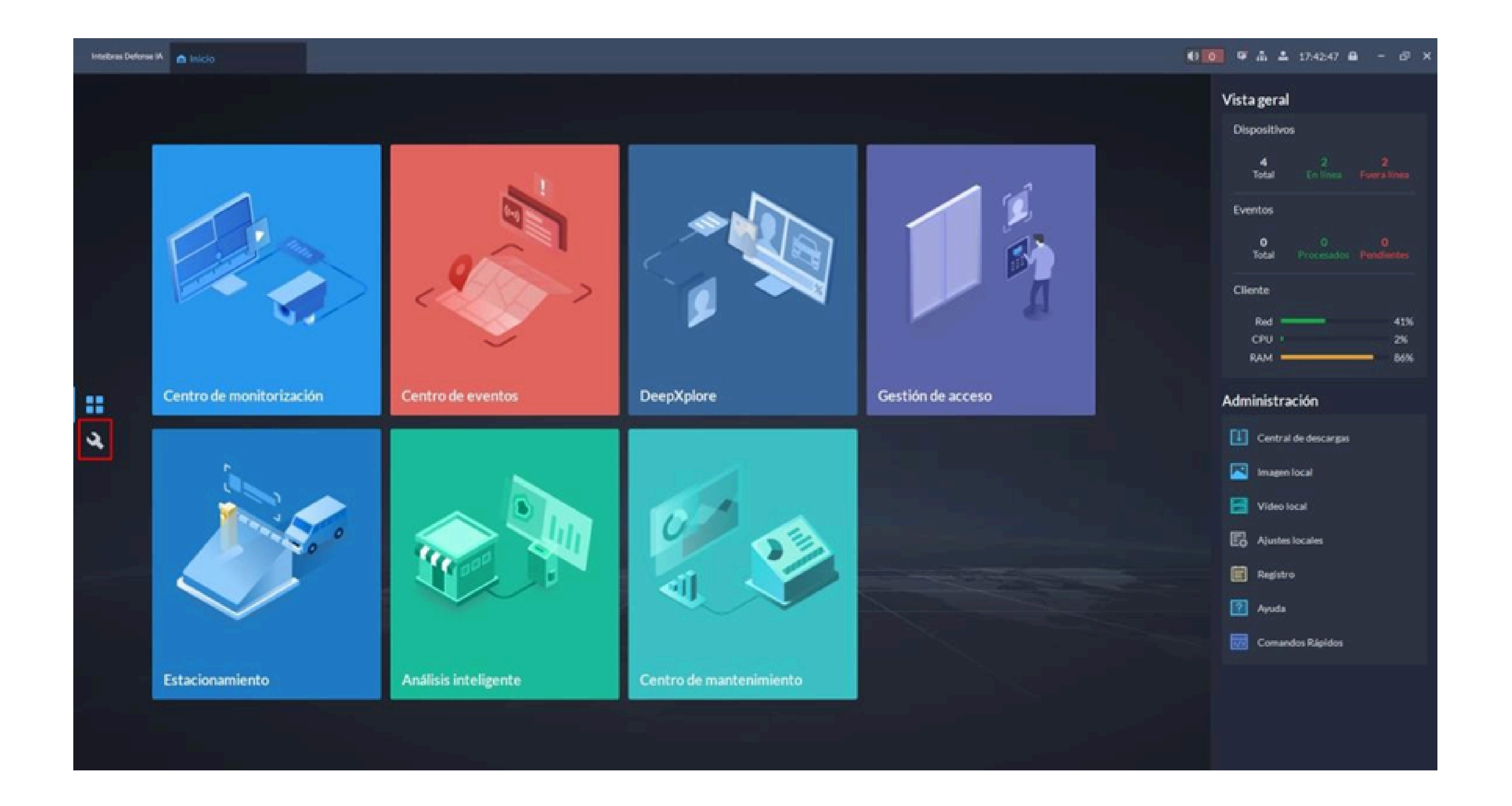

#### Aceda al menú **Configuración > Dispositivo**:

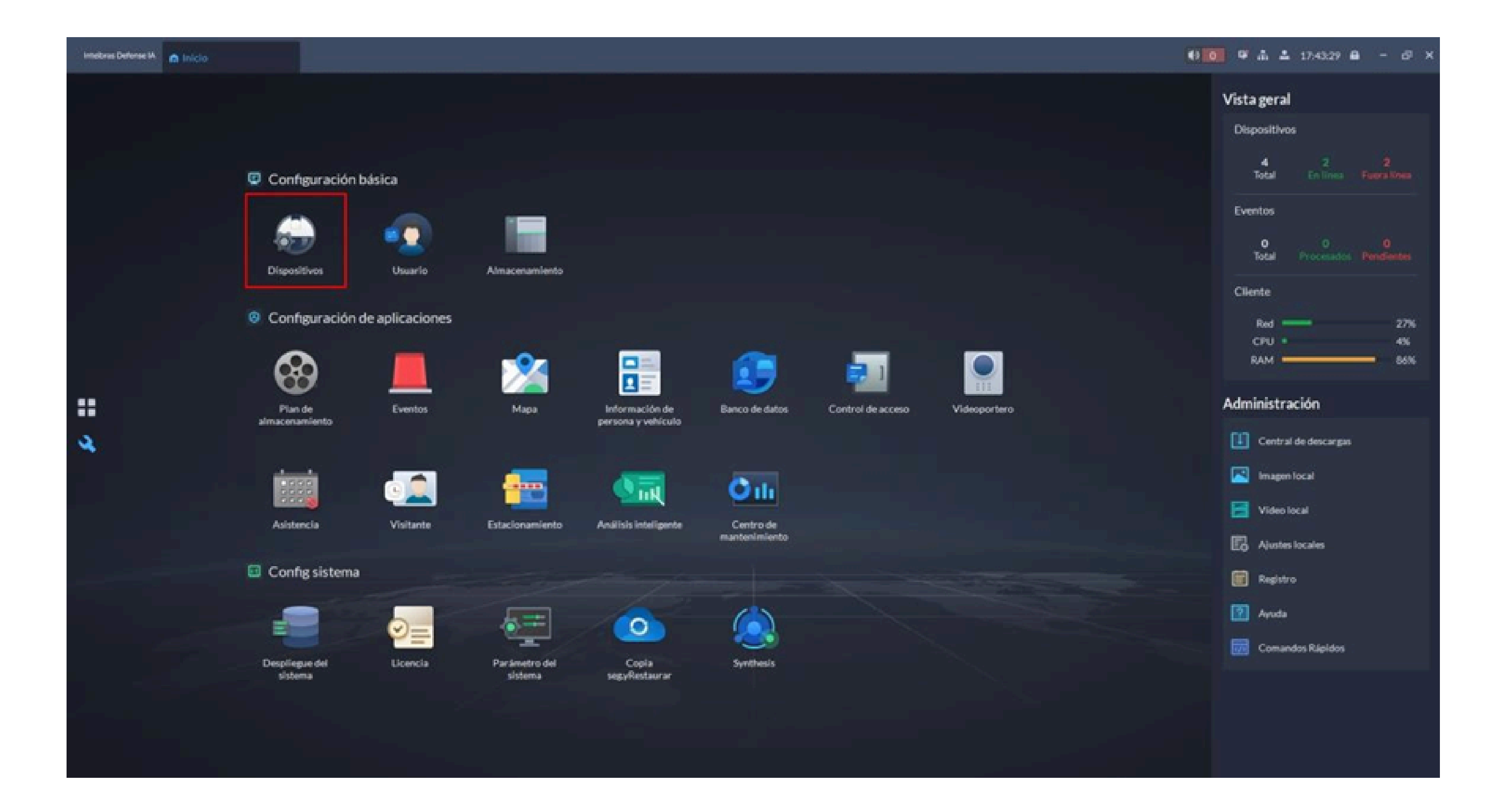

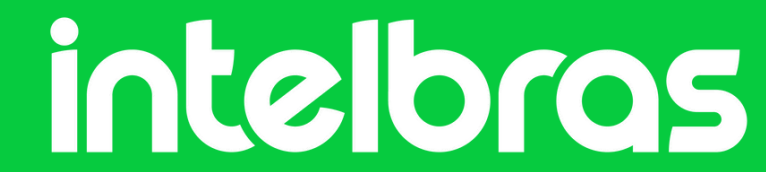

#### Clic en Adicionar:

| Intelbras Defonse IA 🍙 Inicio | A Dispositivos |                                                                                  | 4) O D                              | a ≜ 18:11:01 ⊕ - c9 ×          |
|-------------------------------|----------------|----------------------------------------------------------------------------------|-------------------------------------|--------------------------------|
| ← Menú                        | Organización   | Sitio actual                                                                     |                                     |                                |
| 🚑 Añadir dispositivo          | + / #          | 🕈 Adicionar 🗐 Eliminar 👌 Importar 🖄 Exportar 🖾 Mover a 😥 Cambiar Contraseña      | Ө маз                               | Nombre del dispositivo/IP/ID Q |
| Config.dispositivo            | Buscar         | Todo                                                                             |                                     |                                |
|                               | 🖬 Sitio actual | dirección IP : Nombre del dispositivo Tipo de dispositivo " Organización         | Estado en línea 🔹 Razón de descones | dén Operación T                |
|                               |                |                                                                                  |                                     |                                |
|                               |                |                                                                                  |                                     |                                |
|                               |                |                                                                                  |                                     |                                |
|                               |                |                                                                                  |                                     |                                |
|                               |                |                                                                                  |                                     |                                |
| 6                             |                |                                                                                  |                                     |                                |
|                               |                | Total O Grabación(es)                                                            |                                     | 📧 🗾 📧 20 🔹 Por página          |
|                               |                | Buscar dispositivo     Lista de dispositivos a/ladidos d                         |                                     |                                |
|                               |                | + Añadir a la lista de dispositivo 🔿 Actualizar 🙁 Inicializar 🕜 Cambiar IP       | Segmento IP:                        | Doctor                         |
|                               |                | Estado de inicialización - dirección IP : Protocolo de acceso Modelo dispositivo | Puerto Dirección MAC                | Operación                      |
|                               |                | Inicializado 10.100.19.169 Intelloras NVD 70128                                  | 37777 180#2c63b86                   |                                |

|  | 🥺 Inicializado | 10.100.19.164 | Intelbras | VIPM 3230 | 37777 | 80.85-44:#10.69   | = |
|--|----------------|---------------|-----------|-----------|-------|-------------------|---|
|  | 🥏 Inicializado | 10.100.19.95  | Intelbras | DWL7809   | 37777 | d8:36:51:13:db/d8 | = |
|  |                |               |           |           |       |                   |   |
|  |                |               |           |           |       |                   |   |
|  |                |               |           |           |       |                   |   |
|  |                |               |           |           |       |                   |   |
|  |                |               |           |           |       |                   |   |

Seleccione el modo y la categoría del dispositivo, asi com el protocolo. En este ejemplo, se agregará através de **IP**, la categoría del dispositivo será **Encoder** y el protocolo **Intelbras**.

| Intelbras Defonse IA 👩 Inicio | A Dispositivos                                                            |                                                |                         |          | ()                                | F Å ≜ 18:13:17 ⊖ - d           | <b>s</b> : |
|-------------------------------|---------------------------------------------------------------------------|------------------------------------------------|-------------------------|----------|-----------------------------------|--------------------------------|------------|
| ← Menú                        | D Añadir dispositivo                                                      |                                                |                         |          |                                   |                                |            |
| 🔒 Añadir dispositivo          | 1.Información de Inicio de sesió                                          | 0                                              |                         |          | 1.información de inicio de sesión | 2. Información del dispositivo |            |
| Config. dispositivo           |                                                                           |                                                |                         |          |                                   |                                |            |
|                               | Modo de suma:                                                             |                                                | Protocolo de acceso:    |          |                                   |                                |            |
|                               | dirección IP<br>Categoría del dispositivo: ()<br>Encoder<br>Dirección IP: | Intelbras      Tipo de IP:      IPv4      IPv6 | Intelbras               | <u> </u> |                                   |                                |            |
|                               |                                                                           |                                                |                         |          |                                   |                                |            |
|                               |                                                                           |                                                |                         |          |                                   |                                |            |
|                               |                                                                           |                                                | Puerta del dispositivo: |          |                                   |                                |            |
|                               |                                                                           |                                                | • 37777                 |          |                                   |                                |            |
|                               | Nombre de usuario:                                                        |                                                | Contraseña:             |          |                                   |                                |            |
|                               | • admin                                                                   |                                                | • •••••                 | м        |                                   |                                |            |
|                               | Organización:                                                             |                                                | Servidor:               |          |                                   |                                |            |
|                               | Sitio actual                                                              | •                                              | 10.100.19.45            | •        |                                   |                                |            |
|                               |                                                                           |                                                |                         |          |                                   |                                |            |

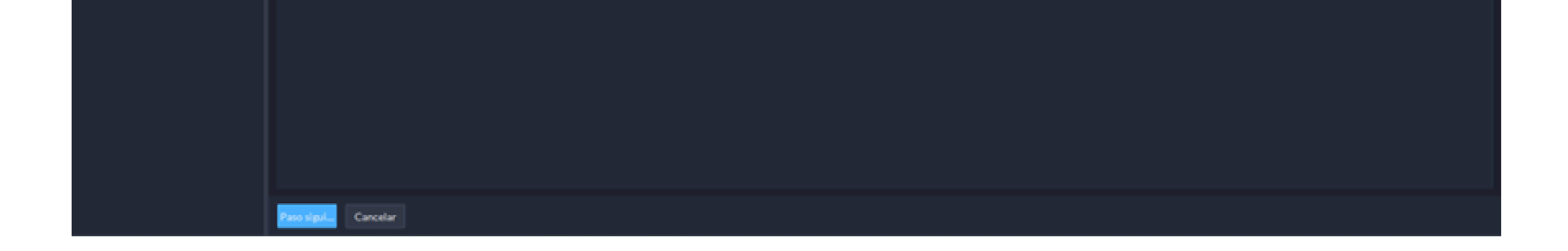

#### **Nota:** Para **grabadores** y **cámaras IP** la categoría será **Encoder**. Para otros dispositivos, consulte el manual.

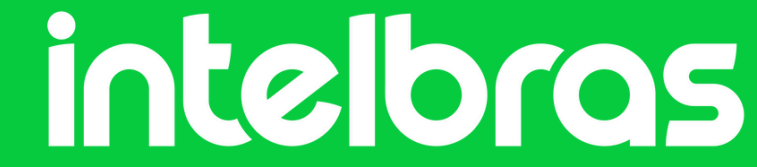

A continuación, complete los campos con la **dirección IP**, el **puerto TCP**, el nombre de **usuario** y la **contraseña**. También puede modificar la organización y el servidor donde se registrará el dispositivo si hay más de uno.

| <ul> <li>← Menú</li> <li>☆ A/ladir dispositivo</li> <li>☆ Config. dispositivo</li> </ul> | DAñadir dispositivo                                                           |                                                            |                                                                 |
|------------------------------------------------------------------------------------------|-------------------------------------------------------------------------------|------------------------------------------------------------|-----------------------------------------------------------------|
| Afladir dispositivo                                                                      |                                                                               |                                                            |                                                                 |
|                                                                                          | 1.Información de inicio de sesión                                             |                                                            | 1.Información de Inicio de sesión 2. Información del dispositiv |
|                                                                                          | Modo de suma:<br>dirección IP *<br>Categoría del dispositivo: ()<br>Encoder * | Protocolo de acceso:<br>Intelbras Tipo de IP:<br>IPv4 IPv4 |                                                                 |
|                                                                                          | Dirección IP:<br>• 10.100.19.169<br>Nombre de utuario:                        | Puerta del dispositivo:    S77777  Contraseña:             |                                                                 |

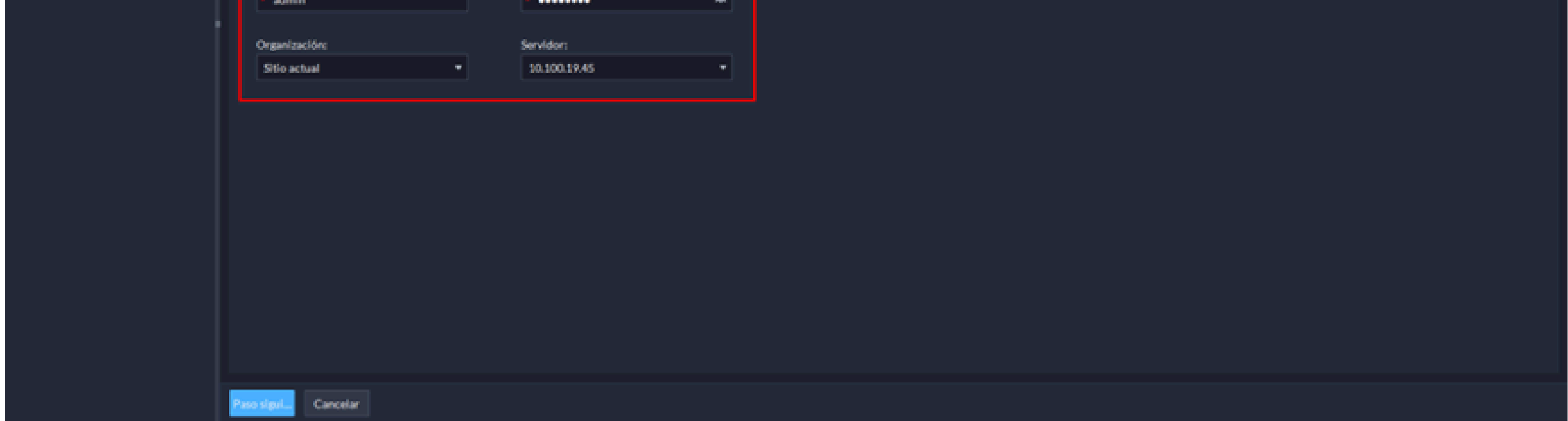

Haga clic en **Paso Siguiente**.

Rellene el nombre para el dispositivo. El resto de la información se completará automáticamente. Si no es así, puede completarlo manualmente:

| Intelbras Defense IA 🧥 Inicio | A Dispositivos                                                                                                    |                                                                                                    | 🚯 💽 👎 🚠 🚢 18:18:52 🖨 – 🗗 🗙                                        |
|-------------------------------|----------------------------------------------------------------------------------------------------|----------------------------------------------------------------------------------------------------|-------------------------------------------------------------------|
| ← Menú                        | Añadir dispositivo                                                                                                    |                                                                                                    |                                                                   |
| Ahadir dispositivo            | 2. Información del dispositivo                                                                                                    |                                                                                                    | 1. Información de Inicio de sesión 2. Información del dispositivo |
| Config. dispositivo           | Nombre del dispositivo<br>• Grabador<br>Tipo de dispositivo:<br>NVR/INVD<br>Canal de vídeo:<br>2<br>Canal de vídeo:<br>2<br>Canal entrada de alarma: (*)<br>16<br>Canal de alarma EAS:<br>0<br>Ambiente horaria: (*)<br>Araguaina (UTC-03:00) | Fabricante:   Intelibrais   Modelo dispositivo:   NVD 70128   Canal POS:   0   Canal de salida de alarma:   0   0 |                                                                   |
|                               |                                                                                                    |                                                                                                    |                                                                   |
|                               | Paso previo Continúe para ag.                                                                                                    | Acaptar                                                                                                    |                                                                   |

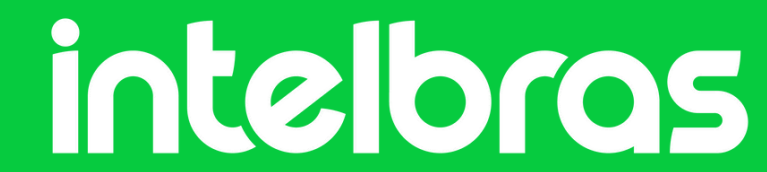

Haga clic en **Aceptar** para finalizar. En la siguiente pantalla, verifique si el dispositivo tiene estado en línea:

| Intellorus Defonse IA 👩 Inicio | 4 Dispositivos |                                                                                                    | 🕂 🚺 🔍 🚠 🚣 18:24:57 🖨 - 🗗 🗙         |
|--------------------------------|----------------|----------------------------------------------------------------------------------------------------|------------------------------------|
| ← Menú                         | Organización   | Sitio actual                                                                                                    |                                    |
| 🔒 Añadir dispositivo           | + / =          | 🕇 Adicionar 🗄 Eliminar 👌 Importar 🖾 Exportar 🖾 Mover a 🔅 Cambiar Contraseña 🧿 Más                                                                                                    | Nombre del dispositivo/1P/ID Q     |
| Config. dispositivo            | Buscar Q       | Todo Codificador                                                                                                    |                                    |
|                                | 📅 Sitio actual | dirección IP : Nombre del dispositivo Tipo de dispositivo * Organización Estado en linea                                                                                                 | - Razón de desconexión Operación T |
|                                |                | 10.100.19.169 Grabador NVR/INVD Sitio actual      En linea                                                                                                    | / 0 1                              |
|                                |                | Total 1 Grabaciónijes)       ¥     Duscar dispositivo       Lista de dispositivos añadidos d.                                                                                            | Ter página                         |
|                                |                | Añadir a la lista de dispositivo O Actualizar O Inicializar / Cambiar IP Segmento IP:      Estada de la calegadiración / dirección IP      Protocolo de acceso Modelo dispositivo Puerto | Directritie MAC Operación          |
|                                |                | Inicializado 10.100.19.169 Intelbras NVD 70128 37777                                                                                                    | 18042c63b86b                       |
|                                |                | Inicializado 10.100.19.164 Intelbras VIPM 3230 37777                                                                                                    | 80:85:44:818:69                    |
|                                |                | Inicializado 10.100.19.95 Intelbras DWL7809 37777                                                                                                    | d8:36:5t13:dbid8                   |
|                                |                |                                                                                                    |                                    |

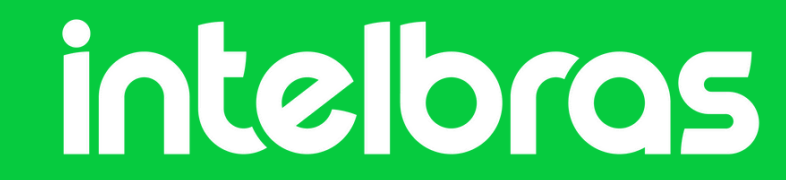

#### ¿Dudas o sugerencias? Ponte en contacto a través de:

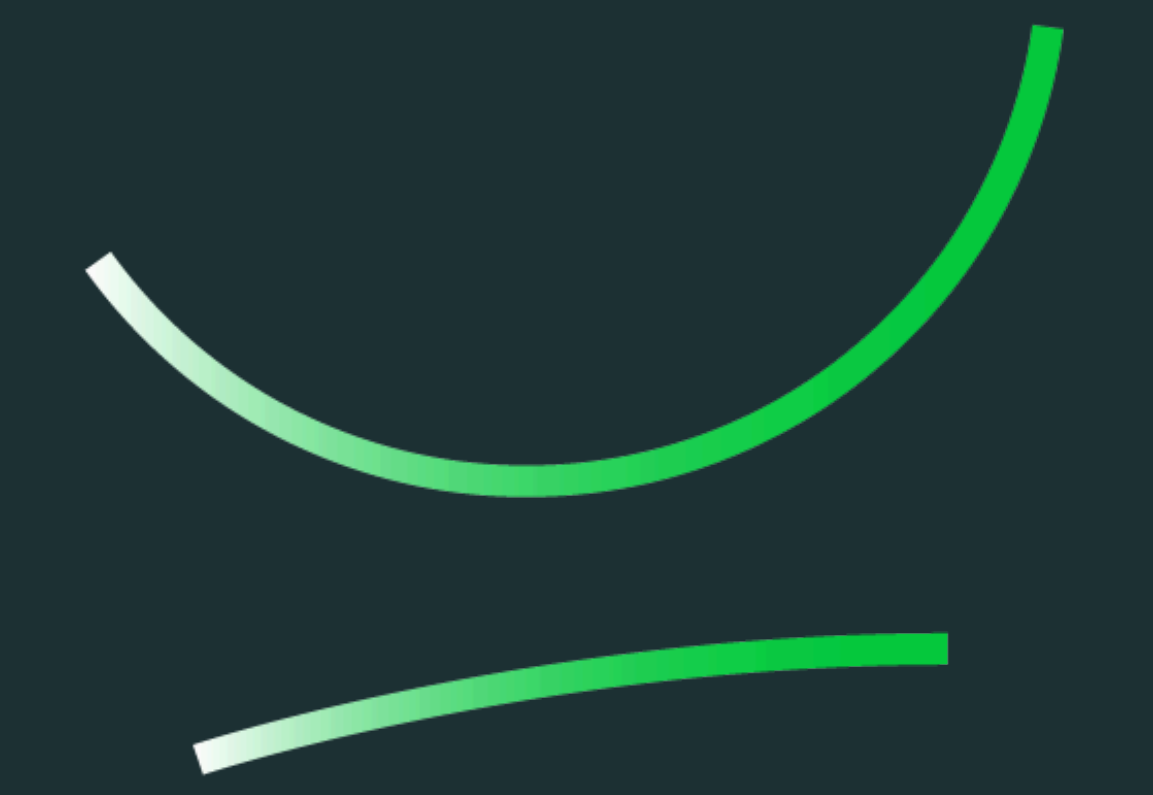

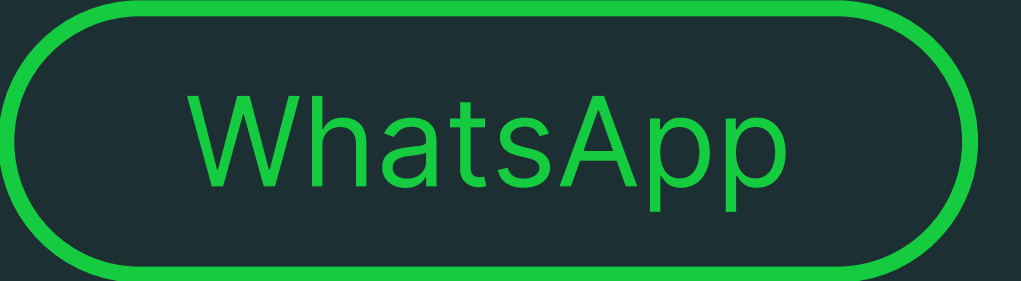

**Soporte al cliente:** <u>www.intelbras.com/es/soporte</u> Video tutorial: <u>youtube.com/@IntelbrasLatam</u>

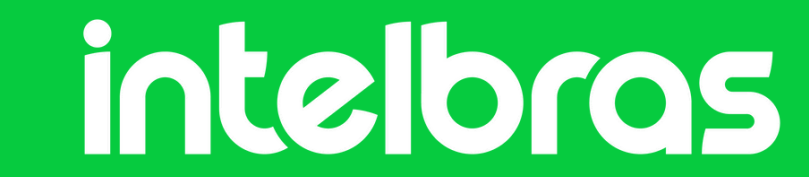

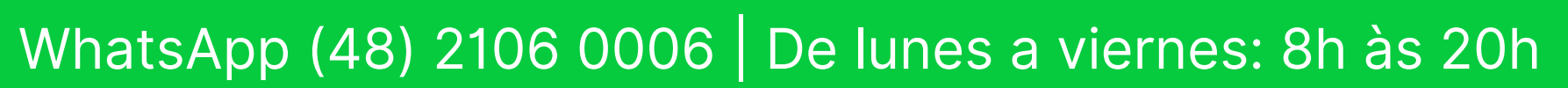